| My Teaching S                                                                                                   | chedule > FALL 2011  |
|----------------------------------------------------------------------------------------------------|----------------------|
| (=                                                                                                    |                      |
| PSYCH                                                                                                    | Intro To Psychology  |
| 1001-06                                                                                                    | (Lecture/Discussion) |
| the second second second second second second second second second second second second second second second se |                      |

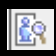

Question

Answer

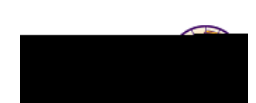

| Question                                                               | Answer                                                                                                    |
|------------------------------------------------------------------------|----------------------------------------------------------------------------------------------------|
| What is the Exam Schedule used for and when will it be available?      | Use the <b>Exam Schedule</b> tab to view exam schedule details.<br>NOTE: This functionality will be available once final exams are scheduled. |
| Does the system time out?                                              | The time out follows the My Universe time out threshold. If there is no activity, a warning message displays after 20 min.                    |
| Why do I see a spinning wheel in the upper right corner of the screen? | The <b>Processing</b> icon displays in the upper right corner when the system is processing information. For example, you will see this icon  |

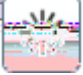